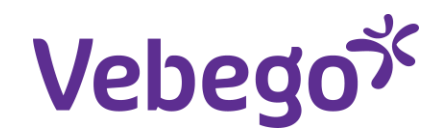

#### Werkinstructie

# ESS mutaties directe medewerkers via myafas.vebego.com

\*ESS = Employee Self-Service.

Jij kunt als directe medewerker in MyAFAS een aantal zaken zelf bekijken, wijzigen of aanvragen. Deze instructiekaar laat je zien hoe het werkt in myafas.vebego.com. Wil je meer weten ver de AFAS Pocket-app, ga dan naar de instructiekaart 'wijzigingen doorvoeren – directie medewerkers pocket app'.

Wat heb je nodig?

- Een computer of laptop.
- Inloggegevens van MyAFAS account

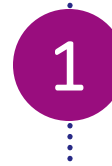

# Log in

Ga naar **www.afasonline.nl** op je computer of laptop en log in.

Als dat niet lukt, kijk dan op de instructiekaart 'log in bij MyAFAS'.

Je belandt op de startpagina van je eigen AFAS-omgeving.

| ego <sup>jć</sup> |                                             | Mijn Start                                                                                                    | pagina Mijn Gegevens     | Mijn Medewerkers M            | ijn Hulp & Info |                                 | Welkom Evi Haarn |
|-------------------|---------------------------------------------|----------------------------------------------------------------------------------------------------|--------------------------|-------------------------------|-----------------|---------------------------------|------------------|
| Welko             | m op My/                                    | AFAS                                                                                                    |                          |                               |                 |                                 |                  |
| de                | G<br>Op deze pag<br>status van de<br>aan de | oedemorgen Evi<br>ina vind je al jouw openstaande taken en<br>door jou ingestuurde taken. Met de knoppe<br>rechterkant kun je snel aan de slag. | n                        | ee=                           |                 | Vakantie verlof                 |                  |
| Mijn ta           | ken 4 Mijn in<br>stuurd 원                   | ngestuurde taken 👩 🛛 Mijn signalen 😰 🗌 Alle t<br>Onderwerp                                                                                      | aken 😰 🛛 Alle signalen 🕕 | Type                          | Status          | aanvragen<br>Betreft medewerker | Betreft medework |
|                   | -10                                         |                                                                                                    |                          |                               |                 |                                 |                  |
| 07-1              | 1-2022 07:05                                | Blokkeer de gebruikers die uitdienst gegaan zijn.                                                                                               |                          | Taak voor                     |                 | -                               |                  |
| 04-1              | 1-2022 11:28                                | Medewerker uitdienst: Toon Leijsen (T1000162)                                                                                                   |                          | Medewerker uitdienst (Profit) | ) Ondertekend   | Toon Leijsen                    | T1000162         |
| 31-1              | 0-2022 14:40                                | Contractverlenging: Marina Bolster (1000238)                                                                                                    |                          | Contractiverlenging (Profit)  | Ondertekend     | Marina Bolster                  | 1000238          |
|                   |                                             |                                                                                                    |                          |                               |                 |                                 |                  |
|                   |                                             |                                                                                                    |                          |                               |                 |                                 |                  |

### Ga naar 'Mijn gegevens'

Klik op **'Mijn gegevens**'. In het nieuwe scherm bekijk je jouw gegevens, wijzig je deze gegevens of vraag je documenten op.

| k 🔪                                                                                                    |                                                                                                    |                                                                                                    |                                                                                                    |                                                                                                    | WEAKIN PARK PA                                                                                                    |
|----------------------------------------------------------------------------------------------------|----------------------------------------------------------------------------------------------------|----------------------------------------------------------------------------------------------------|----------------------------------------------------------------------------------------------------|----------------------------------------------------------------------------------------------------|----------------------------------------------------------------------------------------------------|
|                                                                                                    | Mijn Startpagine Mijn Gegevens Mijn                                                                                                    | Medewerkers HR PA                                                                                                    | PY Mijn Hulp & Inf                                                                                                    | 0                                                                                                    |                                                                                                    |
| Welkom op M                                                                                                    | AFAS                                                                                                    |                                                                                                    |                                                                                                    |                                                                                                    |                                                                                                    |
|                                                                                                    |                                                                                                    |                                                                                                    |                                                                                                    |                                                                                                    |                                                                                                    |
|                                                                                                    |                                                                                                    |                                                                                                    |                                                                                                    |                                                                                                    |                                                                                                    |
| G                                                                                                    | oedemiddag Peter                                                                                                    |                                                                                                    |                                                                                                    |                                                                                                    |                                                                                                    |
| On dozo na                                                                                                    | where a first factor is a second second state of a                                                                                                    |                                                                                                    |                                                                                                    | 1 1 1 1 1 1 1 1 1 1 1 1 1 1 1 1 1 1 1                                                                                                    |                                                                                                    |
| de status van d                                                                                                    | gina vind je at jouw openstaande taken en<br>a deer lew insertuurde taken. Met de krannen                                                                                                    | .€:                                                                                                    | =                                                                                                    | Call of                                                                                                    |                                                                                                    |
| de status van c<br>aan d                                                                                                    | gina vind je al jouw openstaande taken en<br>e door jou ingestuurde taken. Met de knoppen<br>e rechterkant kun je snel aan de slag.                                                                                                    | 8€:                                                                                                    | =                                                                                                    | _                                                                                                    |                                                                                                    |
| de status van d<br>aan d                                                                                                    | gina vina je at jouw openstaande taken en<br>e door jou ingestuurde taken. Met de knoppen<br>e rechterkant kun je snel aan de slag.                                                                                                    | S€=<br>Mijn loors                                                                                                    | stroken Mijn dossler                                                                                                    | Vakantie vertof                                                                                                    |                                                                                                    |
| de status van d<br>aan d                                                                                                    | gina vina je at jouw openstaande taken en<br>e door jou ingestuurde taken. Met de knoppen<br>e rechterkant kun je snel aan de slag.                                                                                                    | g€ =<br>Mijn loons                                                                                                    | stroken Mijn dossier                                                                                                    | Vakantie verlof<br>aanvragen                                                                                                    |                                                                                                    |
| de status van o<br>aan d                                                                                                    | gina vina je at jouw openstaande taken en<br>e door jou ingestuurde taken. Met de knoppen<br>e rechterkant kun je snel aan de slag.                                                                                                    | S€ =<br>Mijn Loore                                                                                                    | stroken Mijn dossier                                                                                                    | Vakantis vertof<br>aanvragen                                                                                                    |                                                                                                    |
| de status van d<br>aan d<br>Mijn taken 🗴 Mi                                                                                                    | gina vina je at jouw openstaande taken en<br>e door jou ingestuurde taken. Met de knoppen<br>e rechterkant kun je snel aan de slag.<br>In ingestuurde taken 💽 🛛 Alle signalen 😨 🕅 Alle taken 😨 🕅 Mijn signalen                                                                                                    | 8€ =<br>Mijn Loore                                                                                                    | stroken Mijn dossler                                                                                                    | Vakantie verlef<br>aanvragen                                                                                                    |                                                                                                    |
| de status van d<br>de status van d<br>Mijn taken so Mij<br>Ingestuurd 15                                                                                                    | gina vind je at jouw openstaande taken en<br>e door jou ingestuurde taken. Met de knoppen<br>e rechterkant kun je snel aan de slag.<br>In ingestuurde taken () Alle signalen () Alle taken () Mijn signalen<br>Onderwerp                                                                                                    | Mijn Loore<br>Tiype                                                                                                    | stroken Mijn dossier                                                                                                    | Vakantie verlef<br>aanvragen<br>Betreft medewerker                                                                                                    | Betreft medewerke                                                                                                   |
| Mijn taken so Mi<br>Ingestuurd II<br>20-12-2022 09-57                                                                                                    | gina vind je at jouw openstaande taken en<br>e door jou ingestuurde taken. Met de knoppen<br>e rechterkant kun je snel aan de slag.<br>in Ingestuurde taken () Alle signalen () Alle taken () Mijn signalen<br>Onderwerp                                                                                                    | Mijn Loors                                                                                                    | stroken Mijn dossler<br>Status                                                                                                    | Vakantie verlof<br>aanvragen<br>Betreft medewerker<br>Schoon Maakt trots                                                                                                    | Betreft medewerks                                                                                                   |
| Mijn taken so Mi<br>Ingestuurd ½<br>20-12-2022 09-57<br>19-12-2022 15-52                                                                                                    | gina vind je at jouw openstaande taken en<br>e door jou ingestuurde taken. Met de knoppen<br>e rechterkant kun je snel aan de slag.<br>in ingestuurde taken () Alle signalen () Alle taken () Mijn signalen<br>Onderwerp<br>Sollicitant indienst: Schoon Maakt trots (1000381)<br>Vaste uren aanbieden bij min/max-contract. Jenny Wilms - Hofman (1000213)                                                                                                    | Mijn Loore<br>Type<br>Sollicitant Indienst (Profit)<br>Aanbieding bij min max-centract                                                                                                    | stroken Mijn dossler<br>Status                                                                                                    | Valiantie vertof<br>asnvragen<br>Betreft medewerker<br>Schoon Maakt trots<br>Jenny Wilms - Hofman                                                                                                    | Betreft medewerk                                                                                                    |
| Mjin taken so Mj<br>lingestuurd H<br>20-12-2022 09-57<br>19-12-2022 15-52                                                                                                    | gina vina je at jouw openstaande taken en<br>e door jou ingestuurde taken. Met de knoppen<br>e rechterkant kun je snel aan de slag.<br>In ingestuurde taken  Alle signalen  Alle taken  Mijn signalen<br>Onderwerp Sollikitant indienst: Schoen Maakt trots (1000381)<br>Vaste uren aanbieden bij min/max-contract: Jenny Wilms - Hofman (1000213)<br>Vaste uren aanbieden bij min/max-contract: Jenny Wilms - Hofman (1000213)                                                                                                    | Mijn Loord<br>Type<br>Sollicitant indienst (Profit)<br>Aanbieding bij min max-contract<br>Aanbieding bij min max-contract                                                                                                    | stroken Mijn dossier<br>Status<br>Personeelsadministratie<br>Personeelsadministratie                                                | Vakantie vertof<br>aanvragen<br>Betreft medewerker<br>Schoon Maakt trots<br>Jenny Wilns - Hofman<br>Jenny Wilns - Hofman                                                                                                    | Betreft medewerk<br>1000381<br>1000213<br>1000213                                                                   |
| Mijn taken 92 Mi<br>de status van c<br>aan d<br>Mijn taken 92 Mi<br>lingestuurd H<br>20-12-2022 19-57<br>19-12-2022 15-32<br>19-12-2022 15-32<br>19-12-2022 15-32                                                                                                    | gina vina je at jouw openstaande taken en<br>e door jou ingestuurde taken. Met de knoppen<br>e rechterkant kun je snel aan de slag.<br>In lingestuurde taken () Alle signalen () Alle taken () Mijn signalen<br>Onderwerp<br>Sollicitant indienst: Schoon Maakt trots (1000381)<br>Vaste uren aanbieden bij min/max-contract. Jenny Wilms - Hofman (1000213)<br>Vaste uren aanbieden bij min/max-contract. Jenny Wilms - Hofman (1000213)<br>Vaste uren aanbieden bij min/max-contract. Jenny Wilms - Hofman (1000213)<br>Vaste uren aanbieden bij min/max-contract. Jenny Wilms - Hofman (1000213)                                                                                                    | Mijn Loore<br>Type<br>Sollicitant Indienst (Profit)<br>Aanbieding bij min max-contract<br>Aanbieding bij min max-contract                                                                                                    | stroken Mijn dossler<br>Status<br>Personeelaadministratie<br>Personeelaadministratie                                                | Vakantie vertof<br>sanvragen<br>Betreft medewerker<br>Schoon Maakt trots<br>Jenny Wilms - Hofman<br>Jenny Wilms - Hofman                                                                                                    | Betreft medewerk<br>1000381<br>1000213<br>1000213<br>1000213                                                        |
| Mijn taken x M<br>Ingestuurd <sup>3</sup><br>20-12-2022 09-57<br>19-12-2022 15-32<br>19-12-2022 15-32<br>19-12-2022 15-32<br>19-12-2022 15-32                                                                                                    | gina vina je at jouw openstaande taken en<br>e door jou ingestuurde taken. Met de knoppen<br>e rechterkant kun je snel aan de slag.<br>In Ingestuurde taken () Alle signalen () Alle taken () Mijn signalen<br>Onderwerp<br>Sollicitant indienst: Schoen Maakt trots (1000381)<br>Vaste uren aanbieden bij min/max-contract: Jenny Wilms - Hofman (1000213)<br>Vaste uren aanbieden bij min/max-contract: Jenny Wilms - Hofman (1000213)<br>Vaste uren aanbieden bij min/max-contract: Jenny Wilms - Hofman (1000213)<br>Vaste uren aanbieden bij min/max-contract: Jensy Wilms - Hofman (1000213)<br>Vaste uren aanbieden bij min/max-contract: Lafas Erp (1000157)<br>Vaste uren aanbieden bij min/max-contract: Lafas Erp (1000157)                                                                                                    | Type SolUcitant Indienst (Profit) Aanbieding bij min max-contract Aanbieding bij min max-contract Aanbieding bij min max-contract                                                                                                    | status Mijn dossier<br>Status<br>Personeelsadministratie<br>Personeelsadministratie<br>Personeelsadministratie                      | Vakantie verlof<br>aanvragen<br>Betreft medewerker<br>Schoon Maakt trots<br>Jenny Wilms - Hofman<br>Jenny Wilms - Hofman<br>Lafas Ep<br>Christel Messen                                                                                      | Betreft medewerk<br>1000381<br>1000213<br>1000213<br>1000177<br>1000153                                             |
| Mijn taken x M<br>Ingestuurd <sup>31</sup> / <sub>1</sub><br>20-12-2022 09-57<br>19-12-2022 15-32<br>19-12-2022 15-32<br>19-12-2022 15-32<br>19-12-2022 15-32<br>19-12-2022 15-32                                                                                       | gina vind je at jouw openstaande taken en<br>e door jou ingestuurde taken. Met de knoppen<br>e rechterkant kun je snel aan de slag.<br>In Ingestuurde taken () Alle signalen () Alle taken () Mijn signalen<br>Onderwerp<br>Sollicitant indienst: Schoen Maakt trots (1000381)<br>Vaste uren aanbieden bij min/max-contract: Jenny Wilms - Hofman (1000213)<br>Vaste uren aanbieden bij min/max-contract: Jenny Wilms - Hofman (1000213)<br>Vaste uren aanbieden bij min/max-contract: Jenny Wilms - Hofman (1000213)<br>Vaste uren aanbieden bij min/max-contract: Jenny Wilms - Hofman (1000213)<br>Starte signaleringen nax. uitdelenst                                                                                                    | Type<br>Sollicitant indienst (Profit)<br>Aanbieding bij min max-contract<br>Aanbieding bij min max-contract<br>Aanbieding bij min max-contract<br>Aanbieding bij min max-contract<br>Taak voor                                                                                    | status Mijn dossier<br>Status<br>Personeelaadministratie<br>Personeelaadministratie<br>Personeelaadministratie                      | Vakantie vertof<br>aanvragen<br>Betreft medewerker<br>Schoon Maakt trots<br>Jenny Wilms - Hofman<br>Jenny Wilms - Hofman<br>Jenny Wilms - Hofman<br>Fas Erp<br>Christel Maessen<br>Test Uit Dienst                                           | Betreft medewerk<br>1000381<br>1000213<br>1000213<br>1000177<br>1000153<br>1000391                                  |
| Mijn taken so Mi<br>Ingestuurd H<br>20-12-2022 09-57<br>19-12-2022 15-32<br>19-12-2022 15-32<br>19-12-2022 15-32<br>19-12-2022 15-32<br>19-12-2022 15-32<br>19-12-2022 15-32                                                                                            | gina vind je at jouw openstaande taken en<br>e door jou lingestuurde taken. Met de knoppen<br>e rechterkant kun je snel aan de slag.<br>In lingestuurde taken () Alle signalen () Alle taken () Mijn signalen<br>Onderwerp<br>Sollicitant indienst: Schoon Maakt trots (1000381)<br>Vate uren aanbieden bij min/max-contract: Jenny Wilms - Hofman (1000213)<br>Vaste uren aanbieden bij min/max-contract: Jenny Wilms - Hofman (1000213)<br>Vaste uren aanbieden bij min/max-contract: Jenny Wilms - Hofman (1000213)<br>Vaste uren aanbieden bij min/max-contract: Lafas Erp (1000177)<br>Vaste uren aanbieden bij min/max-contract: Christel Maessen (1000153)<br>Starten signaleringen n.a.v. ufdienst<br>Soliicitant indienst: Test de Test (1000390)                                                                                          | Type Sollicitant indienst (Profit) Aanbieding bij min max-contract Aanbieding bij min max-contract Aanbieding bij min max-contract Taak voor Sollicitant indienst (Profit)                                                                                                    | stroken Mijn dossier<br>Status<br>Personeelaadministratie<br>Personeelaadministratie<br>Personeelaadministratie                     | Valiantie vertof<br>aanvragen<br>Betreft medewerker<br>Schoon Maakt trots<br>Jenny Wilms - Hofman<br>Jenny Wilms - Hofman<br>Jenny Wilms - Hofman<br>Jenny Wilms - Hofman<br>Tast Uil Dienst<br>Test de Test                                 | Betreft medewerk<br>1000361<br>1000213<br>1000213<br>1000177<br>1000153<br>1000391<br>1000391                       |
| Copure pr<br>de status van c<br>aan d<br>Mijn taken ∞ M<br>Ingestuurd II<br>20-12-2022 09-57<br>19-12-2022 15-32<br>19-12-2022 15-32<br>19-12-2022 15-32<br>19-12-2022 15-32<br>19-12-2022 14-32<br>19-12-2022 14-32<br>19-12-2022 14-32                                | gina vina je at jouw openstaande taken en<br>e door jou ingestuurde taken. Met de knoppen<br>e rechterkant kun je snel aan de slag.<br>In lingestuurde taken () Alle signalen () Alle taken () Mijn signalen<br>Onderwerp<br>Sollicitant indienst: Schoon Maakt trots (1000381)<br>Vaste uren aanbieden bij min/max-contract: Jenny Wilms - Hofman (1000213)<br>Vaste uren aanbieden bij min/max-contract: Jenny Wilms - Hofman (1000213)<br>Vaste uren aanbieden bij min/max-contract: Jenny Wilms - Hofman (1000213)<br>Vaste uren aanbieden bij min/max-contract: Jenny Wilms - Hofman (1000213)<br>Vaste uren aanbieden bij min/max-contract: Christel Maessen (1000153)<br>Starten signaleringen n.a.v. uitdienst<br>Sollicitant indienst: Tat de Test (1000351)                                                                               | Mijn Looro<br>Type<br>Sollicitant indienst (Profit)<br>Annbieding bij min max-contract<br>Aanbieding bij min max-contract<br>Aanbieding bij min max-contract<br>Aanbieding bij min max-contract<br>Taak voor<br>Soliicitant indienst (Profit)<br>Contract wijzigen (HRN) (Profit) | stroken Mijn dossier<br>Skatus<br>Personeelsadministratie<br>Personeelsadministratie<br>Personeelsadministratie<br>Onderteiend      | Vakantie vertof<br>sarvragen<br>Betreft medewerker<br>Schoon Maakt trots<br>Jenny Wilms - Hofman<br>Jenny Wilms - Hofman<br>Jenny Wilms - Hofman<br>Lafas Erp<br>Christel Maessen<br>Test Uit Dienst<br>Test de Test<br>Oefening Testpersoon | Betreft medewerk<br>1000381<br>1000213<br>1000213<br>1000177<br>1000153<br>1000390<br>1000390<br>1000330            |
| Mijn taken 2 M<br>lingestuurd <sup>15</sup><br>20-12-2022 09-57<br>19-12-2022 15-32<br>19-12-2022 15-32<br>19-12-2022 15-32<br>19-12-2022 15-32<br>19-12-2022 15-32<br>19-12-2022 15-32<br>19-12-2022 14-32<br>19-12-2022 14-32<br>19-12-2022 14-32<br>19-12-2022 14-32 | gina vina je at jouw openstaande taken en<br>e door jou ingestuurde taken. Met de knoppen<br>e rechterkant kun je snel aan de slag.<br>In legestuurde taken () Alle signalen () Alle taken () Mijn signalen<br>Onderwerp<br>Solliditant indienst: Schoen Maakt trots (1000381)<br>Vaste uren aanbieden bij min/max-contract: Jenny Wilms - Hofman (1000213)<br>Vaste uren aanbieden bij min/max-contract: Jenny Wilms - Hofman (1000213)<br>Vaste uren aanbieden bij min/max-contract: Jenny Wilms - Hofman (1000213)<br>Vaste uren aanbieden bij min/max-contract: Lafes Erp (1000177)<br>Vaste uren aanbieden bij min/max-contract: Christel Maessen (1000153)<br>Starten signaleringen n.a.v. uitdienst<br>Sollicitant indienst: Test de Test (1000350)<br>Contractnijziging: Oefning Testpersoon (1000331)<br>Ebitgespreit kindrecte medewerker | Type<br>Sollicitant indienst (Profit)<br>Aanbieding bij min max-contract<br>Aanbieding bij min max-contract<br>Aanbieding bij min max-contract<br>Aanbieding bij min max-contract<br>Taak voor<br>Sollicitant indienst (Profit)<br>Contract wijzieg (HM) (Profit)<br>Ewitgesprek  | status Mijn dossier<br>Status<br>Personeelaadministratie<br>Personeelsadministratie<br>Personeelsadministratie<br>Ondertekend<br>HR | Vakantie verlof<br>zanvragen<br>Betreft medewerker<br>Schoon Maakt trots<br>Jenny Wilms - Hofman<br>Jenny Wilms - Hofman<br>Lafas Erp<br>Christel Maessen<br>Test de Test<br>Oefening Testpersoon<br>Karin Oemen                             | Betreft medewerk<br>1000381<br>1000213<br>1000213<br>1000177<br>1000153<br>1000391<br>1000390<br>1000351<br>1000351 |

# Bekijk en wijzig je gegevens

3

Onder '**mijn gegevens**' vind je verschillende knoppen. Dit zijn zaken die je voor jezelf kunt regelen of aanvragen. Hiernaast zie je een overzicht van de verschillende knoppen met daarbij een toelichting.

Als je vanuit myafas.vebego.com op de knop klikt, zie je in het scherm een toelichting waarin jou vertelt wordt wat te doen.

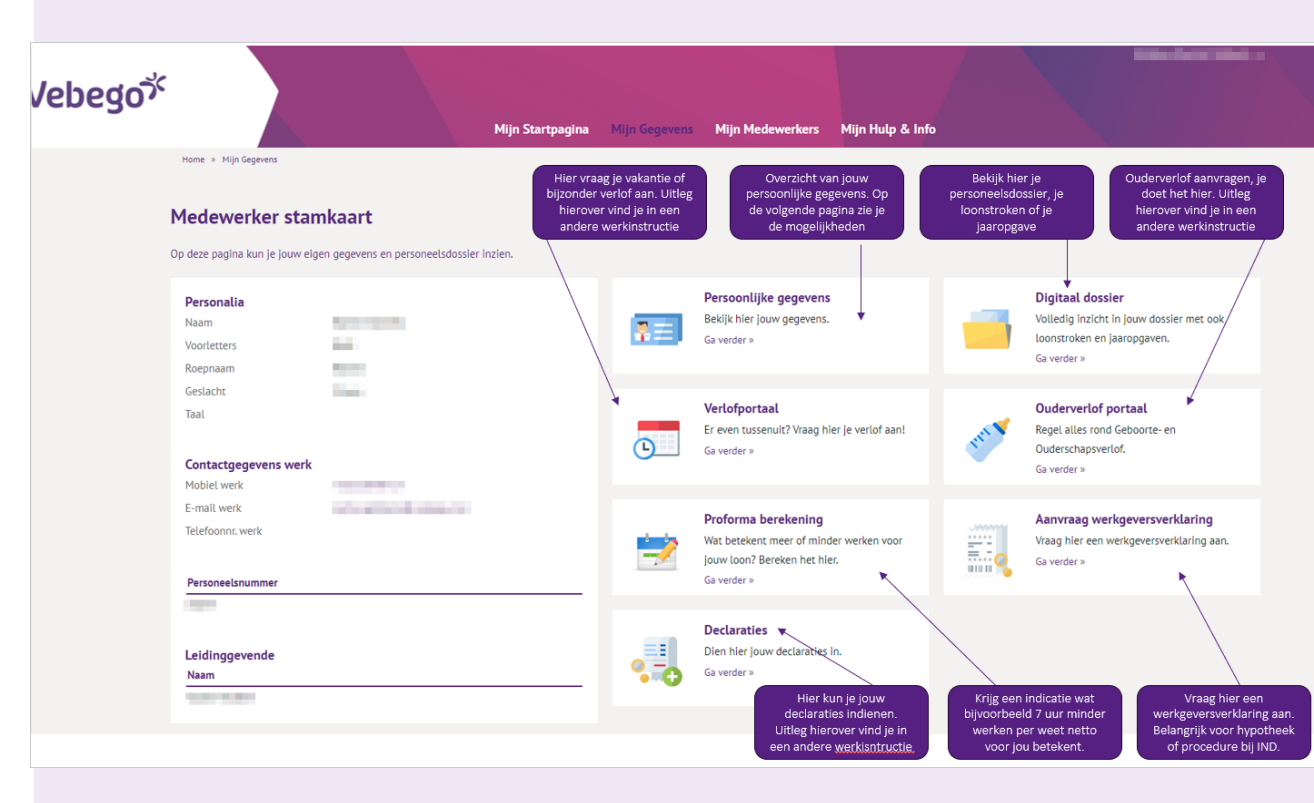

# Vraag je documenten op

Wil je jouw loonstroken of jaaropgave downloaden? Ga dan via '**mijn gegevens**' naar '**digitaal dossier**'. Daar kun je de documenten opvragen.

### Hulp nodig?

4

Vraag dan of iemand je kan helpen, zoals een gezinslid, een vriend(in), een collega of je leidinggevende.

| Vebego | Wei<br>Mijn Startpagina Mijn Gegevens Mijn Medewerkers HR PA PY Mijn Hulp & Info                                                                                                    |
|--------|----------------------------------------------------------------------------------------------------|
| н      | tome » Mijn Gegevens » Mijn digitale dossier                                                                                                    |
| м      | ijn digitale dossier                                                                                                    |
|        | Arbeidsovercenkomst         Persoonsgegevens         Verzuim         Functioneren         Correspondentie         Loongegevens         Toelichting           Geen gegevens om te tonen.         In dit dossier vindt, je alles omtrent jouw dienstverband.         Historie maar ook als er een wijziging plaatsvindt. |
|        |                                                                                                    |
|        |                                                                                                    |
|        |                                                                                                    |
|        | Loonstroken Jaaropgaven Volledig dossier                                                                                                    |
|        | Onderwerp                                                                                                    |
|        | Roosterwijziging: Peter Marsman (1000128)<br>Nevenwerkzaamheden realistreren voor 1000128.                                                                                                    |
|        | Het saldo (aanvullend) Geboorteverlof voor Peter Marsman (1000128) is op of de einddatum ligt in het verle<br>Overnemen nevenacitiviteiten in dossier                                                                                                    |